## **ITEMIZING A PAYMENT CARD EXPENSE**

1. Itemizing an expense is necessary when multiple expense types occur on one charge. Examples: Wal-Mart, Home Depot, or any other store where multiple type items can be purchased. To itemize click on the expense to be itemized.

| Not Submitted  apport Details                                                                                                    | <i>l</i> lon | <u>nth, ye</u> | ear, las    | <u>st four digits</u>               | of card \$1,231      | .39 | <b>a</b>                               |                                                                                                    |                                   | Copy Report                     | Submit Report |
|----------------------------------------------------------------------------------------------------|--------------|----------------|-------------|-------------------------------------|----------------------|-----|----------------------------------------|----------------------------------------------------------------------------------------------------|-----------------------------------|---------------------------------|---------------|
| Report Details Manage Receiption     Add Expenses     Edit Detriet     Copy     Allocate     Payment Cand   Undefined     O        Payment Cand   Undefined     O        Payment Cand        O        Payment Cand                 O                             O           Payment Cand <td>ot Sub</td> <td>omitted</td> <td></td> <td></td> <td></td> <td>/</td> <td></td> <td></td> <td></td> <td></td> <td></td>                                                                                                    | ot Sub       | omitted        |             |                                     |                      | /   |                                        |                                                                                                    |                                   |                                 |               |
| Add Expension         Edit         Data         Copy         Allocate         Consider Expension         Moved Orbitalis 1         Date         Requested FL           Allocate         Payment Card         Undefined         COMMUNITY COFFEE RECUR         06/23/2022         53/45/85           Image: Card Card         Undefined         OFFICE DEPOT #1127         06/19/2022         54/65/85           Image: Card Card         Undefined         OFFICE DEPOT #1127         06/19/2022         54/65/85           Image: Card Card         Undefined         OFFICE DEPOT #1127         06/19/2022         54/65/85           Image: Card Card         Undefined         Comparison for the Card Card Card Card Card Card Card Card                                                                                                    | eport De     | etails 🗸       | Print/Share | <ul> <li>Manage Receipts</li> </ul> | Travel Allowance 🗸 🖌 |     |                                        |                                                                                                    |                                   |                                 |               |
| Alerti 1/L         Receipt 1/L         Payment Card         Undefined         COMMUNITY COFFEE AECUS         06/22/022         54/6 s0           Image: Card         Undefined         OFFICE DEPOT #1127         OfFICE DEPOT #1127         OfFICE DEPOT #127         OfFICE DEPOT #1127         OfFICE DEPOT #1127         OfFICE DEPOT #1127         OffICE DEPOT #1127         OffICE DEPOT #1127         OffICE DEPOT #1127         OffICE DEPOT #1127         OffICE DEPOT #1127         OffICE DEPOT #1127         OffICE DEPOT #1127         OffICE DEPOT #1127         OffICE DEPOT #1127                                                                                                    | Add E        | Expense        | Edit        | Delete                              | Copy Allocate C      |     | Expenses Mo                            | ove to 🗸                                                                                                    |                                   |                                 |               |
| Image: Space Space                        |              | Alerts ↑↓      | Receipt↑↓   | Payment Type ↑↓                     | Expense Type ↑↓      |     | Vendor Details 1↓                      |                                                                                                    | I                                 | Date \Xi                        | Requested 1↓  |
| Payment Card         Undefined         OFFICE DEPOT #1127         06/16/2022         \$408.95           Payment Card         Undefined         RDSAS CAPE & TORTILLA<br>Cotige Staf, Texas         06/15/2022         \$408.85           Payment Card         Undefined         COTEDDARS 202096         06/06/2022         \$413.19           Payment Card         Undefined         Cotige Staf, Texas         06/07/2022         \$450.85           Payment Card         Undefined         Cotige Staf, Texas         06/07/2022         \$450.95           Payment Card         Undefined         The FARM PATCH<br>Byset, Texas         06/07/2022         \$450.95           Payment Card         Undefined         Tele FARM PATCH<br>Byset, Texas         06/07/2022         \$450.95           Payment Card         Undefined         Tele FARM PATCH<br>Byset, Texas         06/07/2022         \$40.95           Payment Card         Indefined         Transaction Date         Indefined         Indefined         Indefined           Undefined         Vendor Name         Indefined         Indefined         Indefined         Indefined         Indefined         Indefined         Indefined         Indefined         Indefined         Indefined         Indefined         Indefined         Indefined         Indefined         Indefined         Ind                                                                                                    |              | 0              |             | Payment Card                        | Undefined            |     | COMMUNITY COF                          | FEE-RECUR                                                                                                    | (                                 | 06/23/2022                      | \$245.65      |
| Image: Set of the set of the set of                               |              | 0              |             | Payment Card                        | Undefined            |     | OFFICE DEPOT #                         | 1127                                                                                                    | (                                 | 06/16/2022                      | \$409.95      |
| Image: content card         Undefined         CHEDARS 202036<br>Codes Bial, Traces         06:08:0222         53:191           Image: codes Bial, Traces         06:07:022         385:00           Image: codes Bial, Traces         06:07:022         385:00           Image: codes Bial, Traces         06:07:022         385:00           Image: codes Bial, Traces         06:07:022         385:00           Image: codes Bial, Traces         06:07:022         385:00           Image: codes Bial, Traces         06:07:022         385:00           Image: codes Bial, Traces         Image: codes Bial, Traces         100:00:00           Image: codes Bial, Traces         Image: codes Bial, Traces         100:00:00           Image: codes Bial, Traces         Image: codes Bial, Traces         Image: codes Bial, Traces         100:00:00           Image: codes Bial, Traces         Image: codes Bial, Traces         Image: codes Bial, Traces         Image: codes Bial, Traces         Image: codes Bial, Traces           Image: codes Bial, Traces         Image: codes Bial, Traces         Image: codes Bial, Traces         Image: codes Bial, Traces         Image: codes Bial, Traces         Image: codes Bial, Traces           Image: codes Bial, Traces         Image: codes Bial, Traces         Image: codes Bial, Traces         Image: codes Bial, Traces         Image: codes Bial, Traces                                                                                                    |              | 0              |             | Payment Card                        | Undefined            |     | ROSAS CAFE & T<br>College Stati, Texas | ORTILLA                                                                                                    | (                                 | 06/15/2022                      | \$408.88      |
| Payment Card         Undefined         THE FARM PATCH<br>Bran. Toos         06/07/2022         S5:00           06/16/2022         OFFICE DEPOT #1127         Corporate Card                                                                                                    |              | 0              |             | Payment Card                        | Undefined            |     | CHEDDAR'S 0202<br>College Stati, Texas | 098                                                                                                    | (                                 | 06/08/2022                      | \$81.91       |
| 06/16/2022 OFFICE DEPOT #1127 Corporate Card                                                                                                    |              | 0              |             | Payment Card                        | Undefined            |     | THE FARM PATCH<br>Bryan, Texas         | ł                                                                                                    | (                                 | 06/07/2022                      | \$85.00       |
| 06/16/2022 OFFICE DEPOT #1127 Corporate Card  Details  ttemizations  Hide Rece  Allocate  Expense Type* Undefined Unatiowable Charge 06/16/2022 Business Purpose Vendor Name 0FFICE DEPOT #1127 FAMIS REF-A FAMIS REF-B FOMIS REF-S FOMIS REF-S FOMIS |              |                |             |                                     |                      |     |                                        |                                                                                                    |                                   |                                 | \$1,231.39    |
| 08/16/2022       OFFICE DEPOT #1127       Corporate Card         Details       Itemizations       Hide Recc         Image: Allocate       Required field       Required field         Expense Type *       Image: Allocate       Image: Allocate         Image: Allocate       Image: Allocate       Image: Allocate         Image: Allocate       Image: Allocate       Image: Allocate         Image: Allocate       Image: Allocate       Image: Allocate         Image: Allocate       Image: Allocate       Image: Allocate         Image: Allocate       Image: Allocate       Image: Allocate         Image: Allocate       Image: Allocate       Image: Allocate         Image: Allocate       Image: Allocate       Image: Allocate         Image: Allocate       Image: Allocate       Image: Allocate         Image: Allocate       Image: Allocate       Image: Allocate         Image: Allocate       Image: Allocate       Image: Allocate         Image: Allocate       Image: Allocate       Image: Allocate         Image: Allocate       Image: Allocate       Image: Allocate         Image: Allocate       Image: Allocate       Image: Allocate       Image: Allocate         Image: Allocate       Image: Allocate       Image: Allocate       Image: All                                                                                                    |              |                |             |                                     |                      |     |                                        |                                                                                                    |                                   |                                 |               |
| Details     Milocate     Expense Type*     Undefined     Inatiowable Charge     Off 16/2022     Business Purpose        OfF 1CE DEPOT #1127     FAMIS REF-A     Invoice Number   Goods Received Date   MW/DD/YYYY     Invoice Number                                                                                                    | 06/16/2      | 2022 (         | OFFICE DEP  | OT #1127   Corpo                    | rate Card            |     |                                        |                                                                                                    |                                   |                                 |               |
| Details Itemizations   Allocate   C Allocate   Required field   Undefined   Undefined   Image: Charge   Obj: Obj: Card Receipt   Obj: Obj: Card Receipt   Required field   Image: Charge   Obj: Obj: Card Receipt   Image: Charge   OFFICE DEPOT #1127   FAMIS REF-A   FAMIS REF-A   Image: Comparison of the comparison of the comparison o                                                                                                    |              |                | 5           |                                     |                      |     |                                        |                                                                                                    |                                   |                                 |               |
| Control   Card Receipt     Expense Type *   Undefined   Unallowable Charge   06/16/2022   Business Purpose   Vendor Name   0FFICE DEPOT #1127   FAMIS REF-A   FAMIS REF-A   Invoice Number   Goods Received Date   MM/DD/YYYY     Payment Type   Payment Type   109 95                                                                                                    |              | Details        |             | Itemizations                        |                      |     |                                        |                                                                                                    |                                   |                                 | Hide Receipt  |
| Expense Type *   Undefined   I unallowable Charge   06/16/2022   Business Purpose   Vendor Name   OFFICE DEPOT #1127   FAMIS REF-A   FAMIS REF-A   Goods Received Date   Invoice Number   Goods Received Date   MM//DD/YYYY   Payment Type Payment Type Payment Card Amount Currency US Deliar                                                                                                    | ٩            | Allocate       |             |                                     |                      |     |                                        | Receipt                                                                                                    |                                   | (                               | Card Receipt  |
| Undefined   Unallowable Charge   06/16/2022   Business Purpose   Vendor Name   OFFICE DEPOT #1127   FAMIS REF-A   FAMIS REF-A   Invoice Number   Goods Received Date   MM/DD/YYYY   Payment Type   Payment Card   Amount   Currency   UB 95                                                                                                    | Evne         | ense Tyne *    |             |                                     |                      |     | * Required field                       |                                                                                                    | ~                                 |                                 |               |
| Invoice Number   Goods Received Date   MM/DD/YYYY                                                                                                    | Ur           | ndefined       |             |                                     |                      |     | ~                                      |                                                                                                    | ( <del>)</del>                    | Ð                               | ¢.            |
| Unallowable Charge   06/16/2022   Business Purpose   Vendor Name   OFFICE DEPOT #1127   FAMIS REF-A   FAMIS REF-A   Invoice Number   Goods Received Date   MM/DD/YYYY   Payment Type   Payment Card   Amount   Currency   US Bollor                                                                                                    |              |                |             |                                     | Transaction Date     |     |                                        | OFFICE DEPOT #112<br>800-463-3768, TX 77040<br>Tax #: 592863954                                                                     | 7                                 |                                 |               |
| Business Purpose Vendor Name   OFFICE DEPOT #1127   FAMIS REF-A   FAMIS REF-B   Invoice Number   Goods Received Date   MM/DD/YYYY   Payment Type   Payment Card   Amount   Currency   US Paint                                                                                                    |              | Jnallowable    | Charge      |                                     | 06/16/2022           |     |                                        | MasterCard<br>TRANSACTION DATE: Thursday, June 16, 2<br>POSTED DATE: Friday, June 17, 2022<br>Bill LING DATE: Sunday, July 03, 2022 | 022                               |                                 |               |
| OFFICE DEPOT #1127       FAMIS REF-A       FAMIS REF-B       Invoice Number       Goods Received Date       MM/DD/YYYY       Payment Type       Payment Card       Amount       Currency       US       LIS                                                                                                    | Busi         | iness Purpo    | se          |                                     | Vendor Name          |     |                                        | Transaction Amount<br>Ref #: 000000W85ZT000325843                                                                                   | USD 409.95                        |                                 |               |
| FAMIS REF-A     FAMIS REF-B       Invoice Number     Goods Received Date       MM/DD/YYYY     Image: Control of the second second s                                                                                        |              |                |             |                                     | OFFICE DEPOT #112    | 7   |                                        | Putthased: Product Code:<br>0016/2022 196517<br>Additional Details                                                                  |                                   |                                 |               |
| Invoice Number     Goods Received Date       MM/DD/YYYY     Image: Constraint of the second second                                                          | FAM          | IIS REF-A      |             |                                     | FAMIS REF-B          |     |                                        | Description         Quantity           PAPER X-9 8.5"X11" 20LB         5.0000           10CA         5.0000                         | Amount Amo<br>USD USD 0<br>409.95 | Unit Extended Amount USD 409.95 |               |
| Invoice Number Goods Received Date MM/DD/YYYY Payment Type Payment Card Amount Currency US Dellor                                                                                                    |              |                |             |                                     |                      |     |                                        |                                                                                                    |                                   |                                 |               |
| Payment Type       Payment Card       Amount       Currency       US_Dollor                                                                                                    | Invo         | ice Number     |             |                                     | Goods Received Date  |     |                                        |                                                                                                    |                                   |                                 |               |
| Payment Type Payment Card Amount Currency US Dollor                                                                                                    |              |                |             |                                     | MM/DD/YYYY           |     |                                        |                                                                                                    |                                   |                                 |               |
| Payment Card       Amount       Currency       400.95                                                                                                    | Payr         | ment Type      |             |                                     |                      |     |                                        |                                                                                                    |                                   |                                 |               |
| Amount Currency                                                                                                    | Pa           | ayment Ca      | ard         |                                     |                      |     |                                        |                                                                                                    |                                   |                                 |               |
| 409.95                                                                                                    | Amo          | ount           |             |                                     | Currency             |     |                                        |                                                                                                    |                                   |                                 |               |
| 403.35 US, DOllar                                                                                                    | 40           | 9 95           |             |                                     |                      |     |                                        |                                                                                                    |                                   |                                 |               |

2. You will then select Create Itemization.

3.

| ← → Unc               | defined \$409                                        | ).95 <b>m</b>                                                           |                                                                                                    |    | Cancel   | Save Expense  |
|-----------------------|------------------------------------------------------|-------------------------------------------------------------------------|----------------------------------------------------------------------------------------------------|----|----------|---------------|
| 06/16/2022   OFFICE D | DEPOT #1127 Corpo                                    | rate Card                                                               |                                                                                                    |    |          |               |
| Details               | Itemizations                                         |                                                                         |                                                                                                    | L. | 3        | Hide Receipt  |
| Amount<br>\$409.95    | Itemized<br>\$0.00                                   | Remaining<br>\$409.95                                                   | Receipt                                                                                                    |    | Card Rec | ceipt         |
| Create Itemization    | More Actions 🗸                                       |                                                                         | Ð                                                                                                    | Ø  | ¢        |               |
| Before it can be      | No Iten<br>Create itemizations for<br>itemized a par | nizations.<br>the items on your receipt<br>rent expense type must be se | Deficit Deport #127<br>De 4-30 DE 77900<br>Tarabase<br>Market Converts - Transfer Java 16.2022<br>Period Converts - Transfer Java 16.2022<br>Period Converts - Transfer Java 16.2022<br>Period Converts - Transfer Java 16.2022 |    |          | Î             |
| ←→ Un                 | idefined \$40                                        | 9.95 💼                                                                  |                                                                                                    |    | Cano     | Save Itemizat |
| 06/16/2022 OFFICE     | DEPOT #1127 Cor                                      | porate Card                                                             |                                                                                                    |    |          |               |
| Details               | Itemizations                                         |                                                                         |                                                                                                    |    |          | Hide Receipt  |

| Details                         |                       |                |                                                                                                    | Hide R       |
|---------------------------------|-----------------------|----------------|----------------------------------------------------------------------------------------------------|--------------|
| Amount Itemized \$409.95 \$0.00 | Remaining<br>\$409.95 |                | Receipt                                                                                                    | Card Receipt |
| New Itemization                 | ß                     |                | €                                                                                                    | <b>,</b>     |
| Allocate                        | /                     | Dequired field | OFFICE DEPOT #1127<br>800-463-3788, TX 77040<br>Tax #: 592953954                                                                                              |              |
| Expense Type *                  |                       | Cequired field | MasterCard<br>TRANSACTION DATE: Thumday, June 16, 2022<br>POSTED DATE: Friday, June 17, 2022<br>BILLING DATE: Bunday, Jaly 00, 2022<br>CREDIT CAREP: xxxx6862 |              |
| 4010 Supplies - Office General  |                       | ~              | Transaction Amount USD 409.95<br>Ref #: 000000W8SZT000325843<br>Purchased: Product Code:                                                                      |              |
|                                 | Transaction Date *    |                | Additional Details                                                                                                    |              |
| Unallowable Charge              | 06/16/2022            |                | Description Quantity Amount Amount<br>PAPER X-9.8.5"X11" 20LB 5.0000 USD USD 0.0<br>10GA 409.95                                                               | 0 USD 406.95 |
| Business Purpose                | Vendor Name           |                |                                                                                                    |              |
|                                 | OFFICE DEPOT #1127    |                |                                                                                                    |              |
| FAMIS REF-A                     | FAMIS REF-B           | ]              |                                                                                                    |              |
| Invoice Number                  | Goods Received Date   | ]              |                                                                                                    |              |
|                                 | MM/DD/YYYY            |                |                                                                                                    |              |
| Amount *                        | Currency              |                |                                                                                                    |              |
|                                 | US, Dollar            |                |                                                                                                    |              |

## 4. The expense entry form will update. Enter the amount that needs to be updated to the new expense type.

| . ⊕Details                                    | Itemizations    |                               |                |                                                                                                    | Hide Receipt    |
|-----------------------------------------------|-----------------|-------------------------------|----------------|----------------------------------------------------------------------------------------------------|-----------------|
| Amount<br>\$409.95                            | Itemized \$0.00 | Remaining<br>\$409.95         |                | Receipt                                                                                                    | Card Receipt    |
| New Itemization<br>Allocate<br>Expense Type * |                 |                               | Required field | CONTRACTOR OF A CONTRACT ON A CONTRACT ON A CONTRACT | <b>\$</b>       |
| 4010 Supplies - Of                            | fice General    |                               | ~              | Purchased: Product Code:<br>09/16/2022 198517                                                                                                    |                 |
| Unallowable Charge                            |                 | Transaction Date * 06/16/2022 |                | Adductorial Decision         Quantity         Amount         Unit           Description         Quantity         Amount         Amount         Amount           PAPER #-9.65*X11*28.8         5.000         USD         USD 0.01           IOCA         -400.95         USD 0.01                                                                                                    | Extended Amount |
| Business Purpose                              |                 | Vendor Name                   |                |                                                                                                    |                 |
|                                               |                 | OFFICE DEPOT #1127            |                |                                                                                                    |                 |
| FAMIS REF-A                                   |                 | FAMIS REF-B                   |                |                                                                                                    |                 |
| Invoice Number                                |                 | Goods Received Date           |                |                                                                                                    |                 |
|                                               | -               | MM/DD/YYYY                    |                |                                                                                                    |                 |
| Amount *                                      |                 | Currency                      |                |                                                                                                    |                 |
| 45.00                                         |                 | US, Dollar                    |                |                                                                                                    |                 |
| Comment                                       |                 |                               |                |                                                                                                    |                 |
|                                               |                 |                               |                |                                                                                                    |                 |
|                                               |                 |                               | /j             | ¢                                                                                                    |                 |
|                                               |                 |                               |                |                                                                                                    |                 |
| Save Itemization                              | Cancel          |                               |                |                                                                                                    |                 |
|                                               |                 |                               |                |                                                                                                    |                 |

5. To itemize the remaining part of the transaction click Create Itemization. Select the expense type, the amount and Save Itimization.

| Details                             | Itemizations        |                       |                  |                                                                                                    |                   |                                        | Hide Recei   |
|-------------------------------------|---------------------|-----------------------|------------------|----------------------------------------------------------------------------------------------------|-------------------|----------------------------------------|--------------|
| Amount<br>\$409.95                  | Itemized<br>\$45.00 | Remaining<br>\$364.95 |                  | Receip                                                                                                    | t                 |                                        | Card Receipt |
| New Itemization                     |                     |                       |                  | OFFICE DEPOT #1                                                                                                    | <b>,</b> ⊕        | Ø                                      | ¢            |
| Allocate                            |                     |                       | * Required field | BID-453-3768. TX 77040<br>Tax #: 592953954<br>MatterCard<br>TRANSACTION DATE: Thursday, June 10<br>POSTED DATE: Finday, June 17, 2022      | , 2022            |                                        |              |
| Expense Type *<br>4012 Supplies - E | ducation            |                       | ~                | BILLING DATE: Sunday, Jaly 05, 2022<br>CREDUT CARD#:soutBild<br>Transaction Amount<br>Ref#: 000000W85ZT000325843<br>Putchased: Product Cod | USD 409.95        |                                        |              |
|                                     |                     | Transaction Date *    |                  | Additional Details                                                                                                    |                   | Jeit -                                 | ·            |
| Unallowable Charge                  | 2                   | 06/16/2022            |                  | PAPER X-9 8.5"X11" 20LB 5.0000<br>10GA 5.0000                                                                                              | USD USD<br>409.95 | unt Extended Amount<br>0.00 USD 409.95 |              |
| Business Purpose                    |                     | Vendor Name           |                  |                                                                                                    |                   |                                        |              |
|                                     |                     | OFFICE DEPOT #1127    |                  |                                                                                                    |                   |                                        |              |
| FAMIS REF-A                         |                     | FAMIS REF-B           |                  |                                                                                                    |                   |                                        |              |
| Invoice Number                      |                     | Goods Received Date   |                  |                                                                                                    |                   |                                        |              |
|                                     |                     | MM/DD/YYYY            |                  |                                                                                                    |                   |                                        |              |
| Amount *                            |                     | Currency              |                  |                                                                                                    |                   |                                        |              |
| 364.95                              |                     | US, Dollar            |                  |                                                                                                    |                   |                                        |              |
| Comment                             |                     |                       |                  |                                                                                                    |                   |                                        |              |
|                                     |                     |                       |                  |                                                                                                    |                   |                                        |              |
| [                                   |                     |                       |                  | 4                                                                                                    |                   |                                        |              |
|                                     |                     |                       |                  |                                                                                                    |                   |                                        |              |
| Save Itemization                    | Cancel              |                       |                  |                                                                                                    |                   |                                        |              |